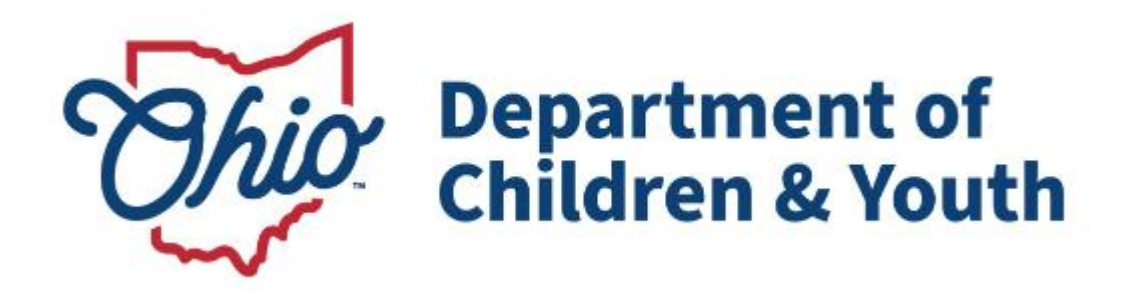

# **Knowledge Base Article**

# **Table of Contents**

| Overview                                                        | 3  |
|-----------------------------------------------------------------|----|
| Navigating to the View Member Details Screens                   | 4  |
| Maintaining Adoption Members Details                            | 5  |
| Changing the Adoption Member Case Reference Person (CRP)        | 5  |
| Changing an Adoption Case Member Status from Active to Inactive | 6  |
| Viewing A/I Members Details                                     | 8  |
| Maintaining the Relationships Details                           | 9  |
| Add a Sibling/Relationship Information Record                   |    |
| Maintaining Adoption Members & A/I Members Relationships        | 13 |
| Maintaining Adoption Details                                    |    |
| Maintaining Associated Persons                                  |    |

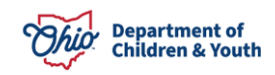

## **Overview**

This Knowledge Base Article describes how to navigate from the **Adoption Case Overview** screen to the **View Member Details** screens, which contain the following tabs:

- Adoption Members
- A/I Members
- Relationships
- Adoption Details
- Associated Persons

| tion Memb         | ers Details              |                          |                         |     |                  |      |                 |              |            |
|-------------------|--------------------------|--------------------------|-------------------------|-----|------------------|------|-----------------|--------------|------------|
|                   |                          |                          |                         |     |                  |      |                 |              |            |
| ctive Adopt       | tion Members List        |                          |                         |     |                  |      |                 |              |            |
| oming: Chong      | ing the Case Reference R | ereen will shanne the Co | ana Nama and Casa Addra |     |                  |      |                 |              |            |
| a III u. Ullallui | Ind the Gase Neierence I | erson will change the Co | ase Name and Case Addre | 35  |                  |      |                 |              |            |
| CRP               | Person ID                | Name                     | DOB                     | Age | Gender           | Race | Hispanic/Latino | ICWA         | Begin Date |
| CRP               | Person ID<br>123456      | Name<br>Sacwis, Susie    | 07/03/2009              | Age | Gender<br>Female | Race | Hispanic/Latino | ICWA<br>None | Begin Date |

This article explains how to use each tab and what information to record on each tab.

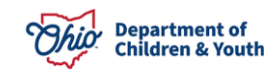

# Navigating to the View Member Details Screens

To navigate to the **View Member Details** screens, complete the following steps:

- 1. From the Ohio SACWIS Home screen, click the Case tab.
- 2. Click the **Workload** tab.
- 3. Select the appropriate **Case ID** link.

**Note:** If you know the **Case ID** number, you can also use the **Search** link to navigate to the **Case Overview** screen.

| Home                                       | Intake                                  | Case                   | Provider | Financial | Administration |  |  |  |  |
|--------------------------------------------|-----------------------------------------|------------------------|----------|-----------|----------------|--|--|--|--|
| Workload Court Calendar Placement Requests |                                         |                        |          |           |                |  |  |  |  |
| Case Workload                              |                                         |                        |          |           |                |  |  |  |  |
| Caseworker:                                | )                                       | Sort By: Case Name Aso | Filter   |           |                |  |  |  |  |
|                                            | i <u>e / 123456</u> - Open 08/30/2023 - | Adoption               |          |           |                |  |  |  |  |

The Case Overview screen appears.

| <u>Case Overview</u> <u>Activity Log</u> <u>Attorney Communication</u>                               | CASE NAME / ID:<br>Sacwis, Susie / 123456                                                       | <b>Adoption</b><br>Open (11/21/2022)           |                         |                           |
|----------------------------------------------------------------------------------------------------|-------------------------------------------------------------------------------------------------|------------------------------------------------|-------------------------|---------------------------|
| Intake List<br>Forms/Notices<br>Substance Abuse Screening                                            | ADDRESS:<br>123 Test Rd,<br>Test, Oh 12345                                                      | CONTACT:                                       |                         |                           |
| Ongoing Case A/I<br>Specialized A/I Tool<br>Law Enforcement<br>Justification/Walver<br>Case Services | AGENCY:<br>Test County Children Services Bo<br>PRIMARY WORKER:<br>Test, Worker<br>Assign Worker | ard<br>SUPERVISOR(S):<br>Test, Supervisor      |                         |                           |
| Legal Actions<br>Legal Custody/Status<br>Living Arrangement /<br>Guardianship                        | Case Actions           View Member Details         Access Original C                            | ase   Program Categories   Case Status History | View Adoption Subsidies |                           |
| Initial Removal Potential Adoptive Families                                                          | Action Items                                                                                    | Case Alerts                                    | Dashboard               | Assignments / Eligibility |

4. Click the View Member Details link.

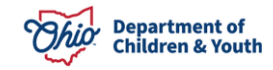

# Maintaining Adoption Members Details

The Adoption Members tab appears.

|         | venue   | rs Details              |                            |                      |     |        |       |                |        |            |
|---------|---------|-------------------------|----------------------------|----------------------|-----|--------|-------|----------------|--------|------------|
|         |         |                         |                            |                      |     |        |       |                |        |            |
| ctive / | Adopti  | on Members List         |                            |                      |     |        |       |                |        |            |
|         |         |                         |                            |                      |     |        |       |                |        |            |
| mina: ( | Changin | o the Case Reference Pe | erson will change the Case | Name and Case Addres | 5   |        |       |                |        |            |
|         |         |                         |                            |                      |     |        |       |                | 101111 |            |
|         | GRP     | Person ID               | Name                       | ров                  | Age | Gender | Race  | Hispanic/Launo | ICWA   | Begin Date |
|         | ۲       | 123456                  | Sacwis, Susie              | 07/03/2009           | 14  | Female | White | No             | None   | 11/21/2022 |
|         |         |                         |                            |                      |     |        |       |                |        |            |
|         |         |                         |                            |                      |     |        |       |                |        |            |
| _       |         |                         |                            |                      |     |        |       |                |        |            |
| active  | e Adop  | tion Members List       |                            |                      |     |        |       |                |        |            |
| active  | e Adop  | tion Members List       |                            |                      |     |        |       |                |        |            |
| active  | e Adop  | tion Members List       |                            |                      |     |        |       |                |        |            |

The **Adoption Members** tab lists the child (or children if they are members of a sibling group) that have an agency **Legal Status** of **Permanent Custody** or **Permanent Surrender** and are members of the **Adoption Case**.

- The Active Adoption Members List displays the Person IDs of children who are Active members of the adoption case.
- The **Inactive Adoption Members List** displays the **Person IDs** of children who are **Inactive** members of the adoption case. (For example, the children on the case that have a sealed/secured adoption record.)
- The Adoption Members Details screen displays a CRP column with radio button (similar to the Case Members screen in an Ongoing case).
- The **Person ID**, **Name**, **DOB**, **Age**, **Gender**, **Race**, and **Hispanic/Latino** value will display for each adoption case member as entered on the Person Profile record.
- The **Begin Date** for the adoption case member is the adoption case creation date or the date they were associated to the adoption case. This date cannot be edited.

#### Changing the Adoption Member Case Reference Person (CRP)

Complete the following steps to change the **Case Reference Person (CRP)** of the Adoption Case.

**Important:** To change the **CRP**, the user must be **Assigned** to the case and must have the **CRP Updater User Group**.

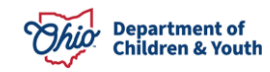

1. Select the **CRP** radio button in the row of the person you wish to designate as the CRP.

| Active Ado                                                                             | ption Members List |               |            |     |        |       |                 |      |            |  |
|----------------------------------------------------------------------------------------|--------------------|---------------|------------|-----|--------|-------|-----------------|------|------------|--|
| Warning: Changing the Case Reference Person will change the Case Name and Case Address |                    |               |            |     |        |       |                 |      |            |  |
| CRP                                                                                    | Person ID          | Name          | DOB        | Age | Gender | Race  | Hispanic/Latino | ICWA | Begin Date |  |
| (6)                                                                                    | 123456             | Sacwis, Susie | 07/03/2009 | 14  | Female | White | No              | None | 11/21/2022 |  |

2. Click the **Save** button at the bottom of the **Adoption Members** tab.

**Note:** An **Inactive** Adoption Case Member can be the **CRP**. However, after the CRP has been changed to an **Active** Adoption Case Member, an Inactive Adoption Case Member cannot be selected as the CRP.

#### Changing an Adoption Case Member Status from Active to Inactive

Complete the following steps to change an **Adoption Case Member's** status from **Active** to **Inactive**.

**Note:** The child's **Legal Status** of **Permanent Custody/Permanent Surrender** must be terminated in order for the **Inactivate** link to appear.

1. Click the **Inactivate** link in the row of the person you wish to make **Inactive**.

| Active  | Adopt                                                                                  | tion Members List |      |     |     |        |      |                 |      |            |
|---------|----------------------------------------------------------------------------------------|-------------------|------|-----|-----|--------|------|-----------------|------|------------|
| Warning | Warning: Changing the Case Reference Person will change the Case Name and Case Address |                   |      |     |     |        |      |                 |      |            |
|         | CRP                                                                                    | Person ID         | Name | DOB | Age | Gender | Race | Hispanic/Latino | ICWA | Begin Date |
|         |                                                                                        |                   |      |     |     |        |      |                 |      |            |

If there are outstanding work items that need to be resolved for the child, the relevant **Validation Messages** will appear as shown in the example below.

| Please correct the following data validation errors:                                                                |
|----------------------------------------------------------------------------------------------------|
| • All draft Provider Activity Logs for the child must be resolved.                                                  |
| • The child is a member of an Active Case Plan. Please amend the case plan.                                         |
| • All ticklers associated to the child must be disposed.                                                            |
| • A placement discharge date and discharge reason must be entered on the child's placement record OR reactivate the |
| child in their ongoing case.                                                                                        |
| • The child's custody episode must be terminated OR reactivate the child in their ongoing case.                     |

2. Resolve all of the outstanding validations (if applicable).

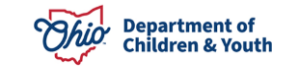

3. Click the **Inactivate** link for the desired person.

The **Member Details** screen appears.

| Care ID: 12345<br>Care Name:<br>Monther Details |                                                                                                    | Case Statut<br>Case Category | Open (<br>Adoption | 3      |  |
|-------------------------------------------------|----------------------------------------------------------------------------------------------------|------------------------------|--------------------|--------|--|
| Person ID:                                      | Name                                                                                                    | poe:                         |                    | Gender |  |
| Begin Data:                                     | 11/17/2014                                                                                                    | Red Date: *                  | 10/01/2014         |        |  |
| Anason for Deactivation: *<br>Comments:         | PC/PS svertames/Child reactivelied in Orgoing Case<br>Child Deceased<br>Child Deceased<br>Child Enancybed/Cualitydy Terminated<br>Child AWOU/Castody Terminated<br>Child AWOU/Castody Terminated |                              |                    |        |  |
| Spell Check Chear                               |                                                                                                    |                              |                    |        |  |

- 4. Enter the **End Date** the child will be an Inactivated member. (Required)
- 5. Select the **Reason for Deactivation** from the drop-down list. (Required)
- 6. Record any additional **Comments** if applicable. (Optional)
- 7. Click the **OK** button.

The **Adoption Members** tab appears displaying the inactivated child in the **Inactive Adoption Members List**.

**Note:** The user can hover the cursor over the **N** (Narrative) icon in the **Deactivation Reason** column to display the selected Reason for Deactivation and any comments recorded on the Deactivation page.

| Adoption Members | A/I Members               | Relationships Ado             | ption Details       | Associate | ed Person | s     |       |         |          |           |            |                        |
|------------------|---------------------------|-------------------------------|---------------------|-----------|-----------|-------|-------|---------|----------|-----------|------------|------------------------|
| Adoption Memb    | ers Details               |                               |                     |           |           |       |       |         |          |           |            |                        |
| Active Adop      | tion Members List         |                               |                     |           |           |       |       |         |          |           |            |                        |
|                  |                           |                               |                     |           |           |       |       |         |          |           |            |                        |
| Warning: Chang   | ing the Case Reference Pe | erson will change the Case Na | ame and Case Addres | s         |           |       |       |         |          |           | _          |                        |
| CRP              | Person ID                 | Name                          | DOB                 | Ag        | e Ge      | nder  | Rac   | e       | Hispar   | ic/Latino | ICWA       | Begin Date             |
|                  | 123456                    | Sacwis, Susie                 | 11/22/2010          | 12        | Fem       | ale   | White |         | No       |           |            | 06/12/2018             |
|                  |                           |                               |                     |           |           |       |       |         |          |           |            |                        |
| Inactive Add     | ption Members List        |                               |                     |           |           |       |       |         |          |           |            |                        |
|                  |                           |                               |                     |           |           |       |       |         |          |           |            |                        |
| CRP              | Person <u>ID</u>          | Name                          | DOB                 | Age       | Gender    |       | Race  | Hispani | c/Latino | ICWA      | Begin Date | Deactivation<br>Reason |
| 0                | 111111                    | Test, Child                   | 09/15/2008          | 15        | Female    | White |       | No      |          |           | 05/25/2021 | 0                      |
| L                |                           |                               | [                   | Apply     | Save      | Ca    | ncel  |         |          |           |            |                        |

8. Click the **Save** button.

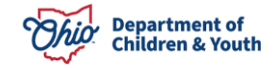

# Viewing A/I Members Details

1. Click the A/I Members tab.

The A/I Members Details screen appears.

| Adoption Members A/I Me  | mbers Relationshi   | ps Adoption Detail | s Associa | ated Persons | S      |      |                 |               |  |
|--------------------------|---------------------|--------------------|-----------|--------------|--------|------|-----------------|---------------|--|
| A/I Members Details      | A/I Members Details |                    |           |              |        |      |                 |               |  |
| Active A/I Members List  |                     |                    |           |              |        |      |                 |               |  |
| Intake ID                | Person <u>ID</u>    | Name               | DOB       | Age          | Gender | Race | Hispanic/Latino | Begin Date    |  |
| No Results Returned.     |                     |                    |           |              |        |      |                 |               |  |
| Inactive A/I Members Lis | t                   |                    |           |              |        |      |                 |               |  |
| Intake ID                | Person <u>ID</u>    | Name               | DOB       | Age          | Gender | Race | Hispanic/Latino | Inactive Date |  |
| No Results Returned.     |                     |                    |           |              |        |      |                 |               |  |
|                          |                     |                    | _         |              |        |      |                 |               |  |
|                          |                     |                    | Apply     | Save         | Cancel |      |                 |               |  |

The **A/I Members** tab lists the persons connected to the adoption case because they are an **Intake Participant** on an **Intake** that has been linked to the **Adoption Case**.

- The Active A/I Members List displays the Person IDs of individuals who are Active A/I Members in an Intake linked to the adoption case.
- The Inactive A/I Members List displays the Person IDs of individuals who are A/I Members in a Completed Intake that is linked to the adoption case.
- The **Person ID**, **Name**, **DOB**, **Age**, **Gender**, **Race**, and **Hispanic/Latino** value will display for each **A/I Member** as entered on the **Person Profile** record.
- The **Begin Date** for the **A/I Member** is the date that the **Intake** (in which they are a participant) was linked to the adoption case. This date cannot be edited.
- The **Intake ID(s)** linking an **A/I Member** to an adoption case display as a hyperlink to the **Intake** record.

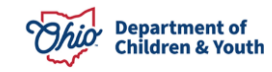

# Maintaining the Relationships Details

1. Click the **Relationships** tab.

#### The **Relationships** tab appears.

| CASE NAME / ID: Sac | wis, Susie / 123456                                                                                                  |        | Adoption / Open (03/22/2017) |
|---------------------|----------------------------------------------------------------------------------------------------|--------|------------------------------|
| Editor Genogram     | Member Status:<br>~                                                                                                  | Filter |                              |
| Relationship Editor | Active Adoption Members<br>Adoption Members and A/I Members<br>All Adoption Members<br>Adoption Members and Siblings |        |                              |
| Sacwis, Susie       | Adoption Members and Related Associated Persons                                                                      |        |                              |
| Female Age 18, D    | OB 05/06/2005                                                                                                    |        |                              |

The **Relationships** tab includes a drop-down menu:

- Active Adoption Members link includes all of the Adoption Members.
- Adoption Members & A/I Members Relationship link includes the relationships between the Adoption Members and the A/I Members.
- All Adoptions Members link includes the Adoptions Members and Sibling Relationship.
- Adoption Members and Siblings link includes all of the Adoption Members (both Active and Inactive) with a Sibling Relationship (i.e., Biological Sister, Half-Brother, Stepbrother). This link includes the Add Sibling option.
- Adoption Members and Related Associated Persons link includes all of the Adoption Members, Siblings and any other Persons Associated with the case.
- 2. To view the **Sibling Relationships** for an **Adoption Member**, click the member's **Name** hyperlink.

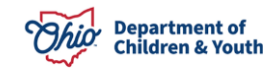

### Add a Sibling/Relationship Information Record

To add new **Siblings** to an existing **Adoption Member** in this case, complete the following steps:

1. Select Adoption Members and Siblings from the Member Status drop-down menu.

| Editor          | Genogram                                                             | mber Status:<br>Adoption Members and | Siblings                                                                 | ► Filter                                        |         |             |  |
|-----------------|----------------------------------------------------------------------|--------------------------------------|--------------------------------------------------------------------------|-------------------------------------------------|---------|-------------|--|
| Rela            | ationship Editor 🤇                                                   | Ð                                    |                                                                          |                                                 |         |             |  |
| 4               | dd other non-adop<br>Sacwis, Susie<br>/ 123456<br>Female Age 18, DOB | tive members as sibli<br>05/06/2005  | ngs: Add Sibling<br>acwis, Steve<br>121212<br>ale Age 16, DOB 09/25/2007 |                                                 |         |             |  |
|                 | Sacwis, Susie is th                                                  | 10                                   | to                                                                       | Sacwis, Steve / 1212                            | 12      | Reciprocal: |  |
| 1 <sup>st</sup> | Biological Sister                                                    |                                      | ✓ ●                                                                      | Age 16, DOB 09/25/20<br>Include in Sibling Grou | 07<br>p |             |  |

2. Click the Add Sibling Information button.

The Person Search Criteria screen appears.

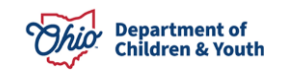

| Search For Person                                                                                                 |              |                   |
|----------------------------------------------------------------------------------------------------|--------------|-------------------|
| Person ID:           I           Note: If Person ID or SSN are entered, all other search criteria will be ignored | ~ OR ~       | <u>\$\$\$N:</u>   |
|                                                                                                    | OR           |                   |
| Last Name: First Name:                                                                                            |              | Gender:           |
|                                                                                                    |              | ~                 |
| Middle Name:                                                                                                    |              |                   |
|                                                                                                    |              |                   |
|                                                                                                    | ~ OR ~       | Age Range:        |
|                                                                                                    |              | From Age To Age   |
|                                                                                                    |              |                   |
| Reference, TCN, and Address Criteria V                                                                            |              |                   |
| Name Match Precision                                                                                              | Sort by:     |                   |
| Returns results matching entered names including AKA names/nicknames                                              | Relevance (H | Highest-Lowest) 👻 |
| + AKA/Nicknames<br>Fewer Results                                                                                  | More Results |                   |
| Search Clear Form Return                                                                                          |              |                   |

- 3. Enter search criteria into the appropriate fields OR enter the **Person ID**, if known.
- 4. Click the **Search** button.
- 5. If the desired person appears, click the **Select** link for that person in the **Person Search Results** section.
  - If you selected a person, skip to **Step 10**.

| Person Se      | earch Results                                      |                   |        |                  |             |
|----------------|----------------------------------------------------|-------------------|--------|------------------|-------------|
| Result(s) 1 to | o 1 of 1 / Page 1 of 1<br>only active case members |                   |        |                  |             |
|                | Person Name / <u>ID</u>                            | Address           | Gender | (Age) <u>DOB</u> | Active Case |
| select         | Test, Sibling / 22222                              | Test Address      | Female | (14) 07/03/2009  | Yes         |
|                | Related Persons V                                  |                   |        |                  |             |
|                |                                                    |                   |        |                  |             |
|                |                                                    | Create New Person |        |                  |             |

6. If no results are returned, click the **Create New Person** button.

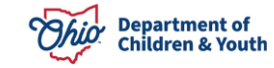

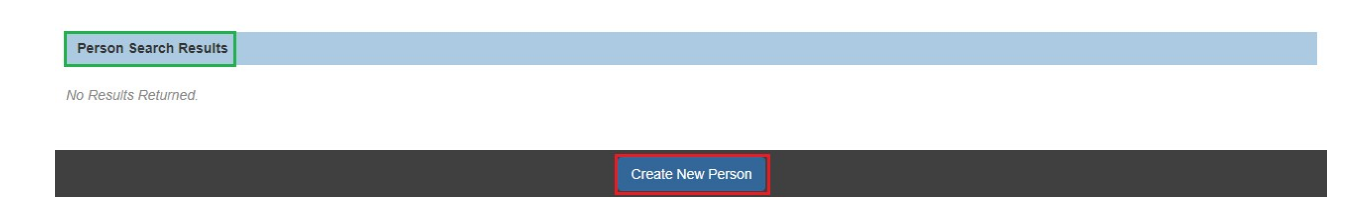

The **Person Information** screen appears.

7. As shown below, enter data in the fields to create a **Person Profile** record.

| Basic               | Demographics   | Address          | Additional            | Characteristics       | Safety Hazard |
|---------------------|----------------|------------------|-----------------------|-----------------------|---------------|
| Person Information  |                |                  |                       |                       |               |
| Prefix:             | <u> </u>       | Middle Manage    |                       |                       |               |
| First Name: *       |                | Middle Name:     |                       |                       |               |
| Last Name: *        |                | Suffix:          | <ul> <li>•</li> </ul> | Populate AKA N        | lame          |
| Gender: (a)         |                | SSN:             |                       | Retain      Ad        | d/Edit        |
|                     |                |                  | □ No SSN E            | xists 🚯               |               |
| DOB: (a)            |                | Age:             |                       | Estimated DOB         | DOB Unknown   |
| Hair Color:         |                | Eye Color:       |                       | •                     |               |
| Sexual Orientation: | <hr/>          |                  |                       |                       |               |
| Deceased            | Deceased Date: | Age At Time Of I | Death:                | Deceased Date Unknown |               |
| Driver's License #: |                | Issue State:     | *                     | Expiration:           |               |
| AKA Names           |                |                  |                       |                       |               |
|                     | Prefix First   | t Name Middle Na | ame Last N            | ame Suffix            | АКА Туре      |
|                     |                |                  | 1                     |                       |               |
| Add AKA             |                |                  |                       |                       |               |
|                     |                |                  |                       |                       |               |
| Apply Save Cancel   |                |                  |                       |                       |               |

8. Click the **Save** button.

The Sibling Details screen appears.

- 9. Select the appropriate **Relationship** from the drop-down list. (Required)
- 10. Check the Include in Sibling Group checkbox if appropriate. (Optional)
- 11. Click the **OK** button.

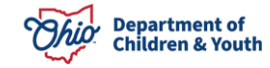

The **Siblings/Relationships** tab appears. A row for the new relationship displays in the Adoption Member's **Sibling Relationships** grid.

| Rela            | tionship Editor (a)                                                   |                                                                          |                                                                               |             |
|-----------------|-----------------------------------------------------------------------|--------------------------------------------------------------------------|-------------------------------------------------------------------------------|-------------|
| A               | dd other non-adoptive members                                         | as siblings: Add Sibling                                                 |                                                                               |             |
|                 | Sacwis, Susie<br>Age 18, DOB 05/06/2005<br>1 unspecified relationship | Sacwis, Steve<br>Male Age 16, DOB 09/25/200<br>1 unspecified relationshi | Sacwis, Susan<br>Female Age 14, DOB 07/03/2009<br>S unspecified relationships |             |
| 1 <sup>st</sup> | Sacwis, Susie is the<br>Biological Sister                             | • •                                                                      | Sacwis, Steve Male Age 16, DOB 09/25/2007 Include in Sibling Group            | Reciprocal: |
| •               | Sacwis, Susie is the<br>Biological Sister                             | - te                                                                     | <ul> <li>Sacwis, Susan</li> <li>Female Age 14, DOB 07/03/2009</li> </ul>      |             |
| 6               |                                                                       |                                                                          | Apply Save Cancel                                                             |             |

12. Click the **Save** button at the bottom of the **Siblings/Relationships** tab.

#### Maintaining Adoption Members & A/I Members Relationships

To add or edit relationships between **Adoption Members** and **A/I Members**, complete the following steps:

1. Select Adoption Members and Al Members from the Member Status drop-down menu.

The **Relationships Grid** appears.

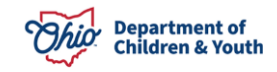

| Editor          | Genogram                                  | ers and A/I Members                                  | ~                          | Filter                                                                       |                                                                               |  |
|-----------------|-------------------------------------------|------------------------------------------------------|----------------------------|------------------------------------------------------------------------------|-------------------------------------------------------------------------------|--|
| Rela            | tionship Editor ⓐ                         |                                                      |                            |                                                                              |                                                                               |  |
|                 | Sacwis, Susie<br>Age 18, DOB 05/06/2005   | Sacwis, Steve<br>Male Age 16, DOB<br>1 unspecified r | 09/25/2007<br>relationship | Sacwis, Susan<br>Female Age 12, DOB 01/24/2011<br>1 unspecified relationship | Unknown - intake<br>Unknown - intake<br>Male<br>• 2 unspecified relationships |  |
| 1 <sup>st</sup> | Sacwis, Susie is the<br>Biological Sister | ~ •                                                  | to Sacwis, S<br>Male Age 1 | Steve<br>6, DOB 09/25/2007<br>e in Sibling Group                             | Reciprocal:                                                                   |  |
| 1 <sup>st</sup> | Sacwis, Susie is the<br>Biological Sister | ~ 0                                                  | to Sacwis, S<br>Female Age | Susan<br>פ רצ, דיטט ט <i>וו24ו2</i> טיד<br>e in Sibling Group                | Reciprocal:                                                                   |  |
| 1 <sup>st</sup> | Sacwis, Susie is the<br>Unknown           | ~                                                    | to <b>Unknowr</b><br>Male  | n - intake                                                                   | Reciprocal:                                                                   |  |
|                 |                                           |                                                      |                            | Apply Save Cancel                                                            |                                                                               |  |

2. Click the **Relationship** drop-down arrow to select the appropriate relationship.

**Note:** The selected **Relationship** represents the individual's **Relationship To** the identified person.

- 3. Repeat Step 2 as needed to add/edit additional Relationships.
- 4. Click the **Save** button.

## **Maintaining Adoption Details**

To view the Adoption Details for each Adoption Member, complete the following steps:

1. Click the Adoption Details tab.

The Adoption Details tab appears.

| Adoption Members A/I Me | embers Relationships       | Adoption Details | Associated Persons |                      |
|-------------------------|----------------------------|------------------|--------------------|----------------------|
| Adoption Members        |                            |                  |                    |                      |
|                         |                            |                  |                    |                      |
|                         |                            |                  |                    |                      |
| Name                    | Person ID                  | PC/PS Date       |                    |                      |
| Name<br>Sacwis, Susie   | Person <u>ID</u><br>123456 | PC/PS Date       | Birth Parents      | Medicaid Eligibility |

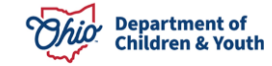

The **Adoption Details** tab includes all (Active and Inactive) **Adoption Members**. The Adoption Members **Name** link is a hyperlink navigating to the **Person Profile**.

2. Click the **Birth Parents** link to record or view the child-specific putative father information.

| Adoption Members A/I Members | Relationships    | Adoption Details | Associated Persons |                      |
|------------------------------|------------------|------------------|--------------------|----------------------|
| Adoption Members             |                  |                  |                    |                      |
|                              |                  |                  |                    |                      |
| Name                         | Person <u>ID</u> | PC/PS Date       |                    |                      |
| Sacwis, Susie                | 123456           | 07/26/2021       | Birth Parents      | Medicaid Eligibility |
| Sacwis, Steve                | 121212           |                  | Birth Parents      | Medicaid Eligibility |

The **Birth Parents Information** screen appears.

| Sirth Patents Information        |                           | 10010770 | 202                 |            |            |  |
|----------------------------------|---------------------------|----------|---------------------|------------|------------|--|
| Person Name: Test, Mother        | ID:                       | 13916773 | DOR:                | 08/24/2015 |            |  |
| Birth Mother                     |                           | Birt     | th Father           |            |            |  |
| DOB: (a)                         | 05/15/1991                | DO       | в: (а)              |            | 12/16/1991 |  |
| Age at Child's Birth:            | 24                        | Ag       | e at Child's Birth: |            | 23         |  |
| Mother is Deceased:              | No                        | Fat      | her is Deceased:    |            | No         |  |
| Deceased Date:                   |                           | De       | ceased Date:        |            |            |  |
| Race:                            | American<br>Indian, White | Ra       | ce:                 |            | White      |  |
| Mother Married at Child's Birth: | Yes                       |          |                     |            |            |  |
|                                  |                           |          |                     |            |            |  |
|                                  |                           |          |                     |            |            |  |
| Close                            |                           |          |                     |            |            |  |

- 3. When complete, click the **Close** button to return to the **Adoption Details** tab.
- 4. Click the **Medicaid Eligibility** link to view the child's Medicaid Eligibility record.

| Adoption Members            | A/I Members | Relationships       | Adoption Details         | Associated Persons |                      |
|-----------------------------|-------------|---------------------|--------------------------|--------------------|----------------------|
| Adoption Members            |             |                     |                          |                    |                      |
|                             |             |                     |                          |                    |                      |
|                             |             |                     |                          |                    |                      |
| Nai                         | ne          | Person ID           | PC/PS Date               |                    |                      |
| Nar<br><u>Sacwis, Susie</u> | ne          | Person ID<br>123456 | PC/PS Date<br>07/26/2021 | Birth Parents      | Medicaid Eligibility |

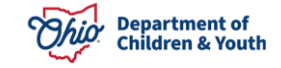

The **Child Selection** screen appears.

| Child Calestina                       |                                     |                                       |                 |                             |
|---------------------------------------|-------------------------------------|---------------------------------------|-----------------|-----------------------------|
| Critic Selection                      |                                     | 202                                   | 00040045        |                             |
| Person ID: 123456                     | sie                                 | DOB:                                  | 08/24/2015      |                             |
| Person Name:                          |                                     | Title IV-E # / Medicaid Recipient ID: |                 | Child has private insurance |
| Personal Representative:              |                                     |                                       |                 |                             |
| Personal Representative:              | Test County Children Services Board |                                       |                 |                             |
|                                       |                                     |                                       |                 |                             |
| Placement Provider Details            |                                     |                                       |                 |                             |
| Provider ID: 111111                   |                                     | Provider Name:                        |                 |                             |
| Address: Test Address                 |                                     |                                       |                 |                             |
|                                       |                                     |                                       |                 |                             |
|                                       |                                     |                                       |                 |                             |
| Current Medicaid Card Mailing Details |                                     |                                       |                 |                             |
| Origin of Information:                | Provider Primary Address (          |                                       |                 |                             |
| C/O Name:                             | Test County Children Services       | Address:                              |                 |                             |
| *******                               | Board                               |                                       |                 |                             |
|                                       |                                     |                                       |                 |                             |
| Authorized Representative History     |                                     |                                       |                 |                             |
| Filter : Active 🗸                     |                                     |                                       |                 |                             |
| Person ID                             |                                     | Name                                  | Effective Date  | End Date                    |
|                                       |                                     |                                       |                 |                             |
| Add Provider Members Add Other Mem    | ibers                               |                                       |                 |                             |
|                                       |                                     |                                       |                 |                             |
| Non IV-E Eligible Indicators          |                                     |                                       |                 |                             |
| Custody Start Date                    |                                     | Placement Begin Date                  | Placement State | U.S. Citizen                |
| 10/07/2020                            | 01/27/2023                          |                                       | он              | Yes                         |
|                                       |                                     |                                       |                 |                             |

- 5. When complete, click the **Close** button to return to the **Adoption Details** tab.
- 6. Click the **Save** button.

| Adoption Members A/I           | Members Relatio | inships Ad            | doption Details | Associated Per                 | sons |                                              |
|--------------------------------|-----------------|-----------------------|-----------------|--------------------------------|------|----------------------------------------------|
| Adoption Members               |                 |                       |                 |                                |      |                                              |
| Namo                           | Bor             |                       | BC/BS Date      |                                |      |                                              |
|                                |                 |                       |                 |                                |      |                                              |
| Sacwis, Susie                  | 123456          | 5 0                   | 07/26/2021      | Birth Parents                  |      | Medicaid Eligibility                         |
| Sacwis, Susie                  | 123456          | 5 0 <sup>°</sup><br>2 | 07/26/2021      | Birth Parents<br>Birth Parents |      | Medicaid Eligibility<br>Medicaid Eligibility |
| Sacwis, Susie<br>Sacwis, Steve | 123456          | 5 0<br>2              | 07/26/2021      | Birth Parents<br>Birth Parents |      | Medicaid Eligibility<br>Medicaid Eligibility |

# **Maintaining Associated Persons**

To view the **Associated Persons** for the **Adoption Case**, complete the following steps:

1. Click the Associated Persons tab.

The **Associated Persons** tab appears.

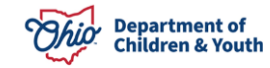

| Adoption Members          | A/I Members | Relationships | Adoption Details | Associated Persons |             |             |             |            |  |
|---------------------------|-------------|---------------|------------------|--------------------|-------------|-------------|-------------|------------|--|
| Active Associated Persons |             |               |                  |                    |             |             |             |            |  |
| Name                      | Gender      |               | Address          |                    | Phone/Email | Association | Description | Begin Date |  |
| Add Associated Pe         | erson       |               |                  |                    |             |             |             |            |  |
| Inactive Associate        | d Persons   |               |                  |                    |             |             |             |            |  |
| No Resulto Deturno        | Name        | Gender        | Ado              | Iress              | Phone/Email | Association | Description | Begin Date |  |

2. To add an Associated Person to this Adoption Case, click the **Add Associated Person** button.

The Person Search Criteria screen appears.

- 3. Enter search criteria into the appropriate fields OR enter the **Person ID**, if known.
- 4. Click the **Search** button.
- 5. If the desired person appears, click the **Select** link for that person in the **Person Search Results** section.
  - If you selected a person, skip to Step 8.

| Person Se                           | earch Result   | s                       |              |                   |        |                 |             |  |
|-------------------------------------|----------------|-------------------------|--------------|-------------------|--------|-----------------|-------------|--|
| Result(s) 1 to 1 of 1 / Page 1 of 1 |                |                         |              |                   |        |                 |             |  |
|                                     | only active ca | ac membera              |              |                   |        |                 |             |  |
|                                     |                | Person Name / <u>ID</u> |              | Address           | Gender | (Age) DOB       | Active Case |  |
| select                              | Test           | / 22222                 | Test Address |                   | Female | (14) 07/03/2009 | Yes         |  |
|                                     | Related Pe     | ersons Y                |              |                   |        |                 |             |  |
|                                     |                |                         |              |                   |        |                 |             |  |
|                                     |                |                         |              | Create New Person |        |                 |             |  |

- 6. If no results are returned, click the **Create New Person** button to display the **Person Information** screen.
- 7. Enter data in the fields to create a **Person Profile** record and click the **Save** button.

The Associated Persons Details screen appears.

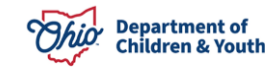

| Associated Persons Details                                               |                       |
|--------------------------------------------------------------------------|-----------------------|
| Person ID: 22222<br>Name: Test, Adult<br>Phone/Email:                    | Address: Test Address |
| Association: *  Begin Date: *  10/09/2023                                | Description:          |
| Reason for Deactivation:           Spell Check         Clear         250 |                       |

Save Cancel

- 8. Select the appropriate **Association** from the drop-down list. (Required)
- 9. Enter a **Description** for the association, if desired. (Optional)
- 10. The **Begin Date** field defaults to the current date. If needed, enter the appropriate **Begin Date** for this association.
- 11. Click the **OK** button.

The **Associated Persons** tab appears displaying a confirmation message and a row for the newly added Associated Person.

| Adoption Members    | A/I Members | Relationships | Adoption Details | Associated Pe | rsons    |             |             |             |            |               |
|---------------------|-------------|---------------|------------------|---------------|----------|-------------|-------------|-------------|------------|---------------|
| Active Associated   | Persons     |               |                  |               |          |             |             |             |            |               |
|                     | Name        | Gender        |                  | Address       |          | Phone/Email | Association | Description | Begin Date |               |
| edit Test, Adult    | J.          | Male          | Test Address     |               |          |             | Adult       |             | 10/09/2023 | <u>delete</u> |
| Add Associated Pe   | erson       |               |                  |               |          |             |             |             |            |               |
| Inactive Associated | d Persons   |               |                  |               |          |             |             |             |            |               |
| N                   | lame Ger    | nder          | Address          |               | Phone    | Email       | Association | Description | Begin (    | Date          |
| No Results Returne  | ed.         |               |                  |               |          |             |             |             |            |               |
|                     |             |               |                  | Apply S       | Save Car | cel         |             |             |            |               |

12. Click the Save button at the bottom of the Associated Persons tab.

If you have additional questions pertaining to this Deployment Communication, please contact the <u>Customer Care Center</u>.

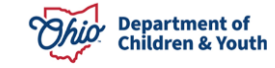